## **CAB** Connect Online Renewal Instructions

## \*\*Important Notes\*\*

- The CAB Connect login page can be accessed at the link below: <u>https://connect.cab.ca.gov/</u>
- Connect is a new application processing system and holding an existing architect's license does not equate to having a Connect user account. Licensees who were licensed prior to June 1, 2023, must first register a Connect account before they can login to the system.
- The link to register an account is located directly below the "Log In" button (see the below picture). It is important that you verify all the personal information you enter, such as your email address, name, date of birth, and the last four of your SSN, is entered correctly during account registration.

Incorrect personal information entered when registering the account will cause errors when you attempt to link and renew your license. These errors must be corrected by the board and may cause delays with the license renewal process. You will receive an email with a temporary password upon successful registration.

| Log In<br>Registration and Login Help  |
|----------------------------------------|
| User Name (Email) *                    |
| joe@mail.com                           |
| Password *                             |
|                                        |
|                                        |
| →) Log In                              |
| A Click here to Register               |
| 습 Forgot Password? Q Forgot User Name? |

• **DO NOT submit an Application for Licensure**. This application is only for those who apply for an initial (original) architect license with the board.

- Licensees are ineligible to renew online if their license has been delinquent for more than one renewal cycle (two years or more) and must <u>contact the board</u> for assistance.
- You must contact the board before you may renew online if you are attempting to return a retired license number that has not yet expired or has been expired for less than two years to active status.
- Your personal information will be automatically populated on the renewal application and is **not editable**. You must contact the board to have your personal information corrected If you notice a discrepancy.

## **Online Renewal Process:**

- Log in to your Connect account by entering the email address used to register the account in the "User Name" field. Then, enter the temporary password you should have received in the registration confirmation email sent to you from <u>Connect.No.Reply@dca.ca.gov</u>.
- 2. You will be prompted to change the password after you log in for the first time. You will be directed to your user dashboard upon success (see the below screenshot).

| Welcome 100          | 1258756   Profile   Sigr | n Out           |                    |                 |                |                 |    |                             |           |         |
|----------------------|--------------------------|-----------------|--------------------|-----------------|----------------|-----------------|----|-----------------------------|-----------|---------|
| Licenses             |                          |                 |                    |                 |                |                 | Li | nks & Resources             |           |         |
|                      |                          |                 |                    |                 |                | License Link    |    | Name                        |           |         |
| License Type         | License#                 | Issuance Date I | ffective Date      | Expiration Date | License Status | Actions         |    | California Architects Board |           |         |
| No records found.    |                          |                 |                    |                 |                |                 | 1. |                             |           |         |
|                      |                          | Showing 0 to 0  | of 0 entries 《 〈 〉 | >> 10 Y         |                |                 | 1  |                             |           |         |
|                      |                          | ononing o to o  |                    |                 |                |                 |    |                             |           |         |
| Applications         |                          |                 |                    |                 |                |                 | N  | otifications                |           |         |
|                      |                          |                 |                    |                 |                | New Application |    |                             | Q Search  | Keyword |
| Application Type     | License Typ              | e Application#  | Submitted Da       | ate Busines     | s Name S       | atus Action     |    | Subject                     | Date Sent |         |
| No applications foun | d.                       |                 |                    |                 |                |                 | 17 | No records found.           |           |         |
|                      |                          | Showing 0 to 0  | of 0 entries « < > | • » 10 ×        |                |                 |    |                             | « < > »   |         |
|                      |                          |                 |                    |                 |                |                 |    |                             |           |         |

**3.** Link your existing architect license to your Connect record by selecting the green "License Link" button above the Actions column of the Licenses block.

| Licenses          |          |               |                       |                                            |                |              |
|-------------------|----------|---------------|-----------------------|--------------------------------------------|----------------|--------------|
|                   |          |               |                       |                                            |                | License Link |
| License Type      | License# | Issuance Date | Effective Date        | Expiration Date                            | License Status | Actions      |
| No records found. |          |               |                       |                                            |                |              |
|                   |          | Showing       | 0 to 0 of 0 entries « | <ul><li>★ &gt;&gt;</li><li>★ 10 </li></ul> |                |              |

4. Select your license type from the dropdown box and then **enter your license number**, **omitting the preceding "C"**. Then select "Submit". If you receive an error message, please contact the Board by email at <u>cab-connect@dca.ca.gov</u>. Please be sure to include your name and license number in the email.

| Please resp<br>link any exi<br>with the Bo | ond to the fields below so that<br>sting certificates and licenses y<br>pard. | t you can<br>ou hold |
|--------------------------------------------|-------------------------------------------------------------------------------|----------------------|
| Do you hav                                 | <b>/e a license with this organiza</b><br>No                                  | tion?*               |
| License Typ                                | be *                                                                          |                      |
| Architect                                  |                                                                               | × ~                  |
| License Nu                                 | mber *                                                                        |                      |
| 12345                                      |                                                                               |                      |
| Don't reme<br>access your                  | mber your license number? Yo<br>r license information via<br>ca.gov           | u can                |
| search.dca.                                |                                                                               |                      |
| search.dca.                                | Submit                                                                        |                      |

5. You will receive the message below if the link is successful. Then select "No". You may only link California architect licenses can be linked to your Connect record.

| Confirmation                                                                                                    |   |
|----------------------------------------------------------------------------------------------------|---|
| Congratulations. We found your license record in the database and have connected your login information to that existing record. Do you want to link another license? |   |
| × No v Ye                                                                                                    | s |

6. You will then be directed back to your user dashboard. Your license information should now appear in the Licenses block on your user dashboard. If you are within 90 days of your license expiration date, the option to "Renew License" should be available under the "Actions" column. Select this option to be directed to the renewal application.

| censes       |          |               |                       |                 |                |               |
|--------------|----------|---------------|-----------------------|-----------------|----------------|---------------|
|              |          |               |                       |                 |                | License Link  |
| License Type | License# | Issuance Date | Effective Date        | Expiration Date | License Status | Actions       |
| Architect    | C        | 11/16/2001    | 11/16/2001            | 03/31/2025      | Active         | Renew License |
|              |          | Showir        | a 1 to 1 of 1 entries | < 1 > >> 10     | ~              |               |

7. Complete each application tab, making sure to select the option to "Save and Continue" at the bottom of each application tab. You will be automatically directed to the next application tab, and the previous tab should now display a green check mark indicating it is completed.

| Back to Dashboard                                    |                                           |                                                                                                    |
|------------------------------------------------------|-------------------------------------------|----------------------------------------------------------------------------------------------------|
|                                                      |                                           | CAB License Renewal Application                                                                                                    |
| Instructions and<br>Disclosures                      | C Instructions a                          | and Disclosures                                                                                                    |
| Personal Information                                 | An architect renew<br>submit this renewa  | ing their license must: 1) complete ten (10) hours of continuing education (CE) coursewor<br>I with the appropriate renewal fee to the Board.                                                                                              |
| Renewal Questions                                    | This Renewal Appli                        | ication may not be submitted to the Board more than 90 days prior to the license expirati                                                                                                    |
| Attestation 😣                                        | The fee to renew a                        | license is \$400.                                                                                                    |
|                                                      | A license holder re<br>renewed. Individua | newing an expired license should visit our website and use the expired license fee calcula<br>Is may not legally practice architecture in California without a current and valid license iss                                               |
|                                                      |                                           | <b></b>                                                                                                    |
|                                                      | Save & Continue                           | Save & Exit                                                                                                    |
|                                                      |                                           |                                                                                                    |
| Back to Dashboard<br>Instructions and<br>Disclosures | d                                         | C Personal Information                                                                                                    |
| Personal Informat                                    | ion 🙁                                     | Personal Information                                                                                                    |
| Renewal Question                                     | s 🗴                                       | SSN/ITIN: *                                                                                                    |
| Attestation                                          | ⊗                                         |                                                                                                    |
|                                                      |                                           | Disclosure of your Social Security Number (SSN<br>Law 94–455 (42 USCA 405(c)(2)(C)) authorize<br>judgment or order for family support in accorda<br>utilizes a national examination and where licens<br>access a \$100 ponalty against you |

- 8. On the "Renewal Questions" tab of the application you must certify completion of the mandatory ten hours of continuing education (CE) and upload your documentation verifying completion. The mandatory CE consists of five hours on disability access requirements (ADA) and another five hours on zero net carbon design (ZNCD) as required per <u>BPC Section 5600.05</u> and California Code of Regulations (CCR) section <u>165</u> and CCR <u>166</u>.
- 9. Select the check box next to the declaration statement on the Attestation tab, and then type your full legal name in the signature text box provided. The signature date cannot be edited and is set to the date you are completing the application. Select "Save and Continue".

| Back to Dashboard               |   |                                                                                            |                                                                        |                                                                     |
|---------------------------------|---|--------------------------------------------------------------------------------------------|------------------------------------------------------------------------|---------------------------------------------------------------------|
|                                 |   | CAB Lic                                                                                    | ense Renewal Application                                               |                                                                     |
| Instructions and<br>Disclosures | 0 | C Attestation                                                                              |                                                                        |                                                                     |
| Personal Information            |   |                                                                                            |                                                                        |                                                                     |
| Renewal Questions               | Ø | I declare under penalty of perjury under the laws of the Sta<br>my knowledge and belief. * | ate of California that all representation on this application are true | e, correct and contain no material omissions of fact to the best of |
| Attestation                     | • | Signature *                                                                                | Date *                                                                 |                                                                     |
| Attestation                     | w |                                                                                            | 04/25/2025                                                             |                                                                     |
|                                 |   |                                                                                            |                                                                        |                                                                     |
|                                 |   | Save & Continue Save & Exit                                                                |                                                                        |                                                                     |
|                                 |   |                                                                                            |                                                                        |                                                                     |

10. You will next be directed to the Fee and Payment tab. Enter the information for your preferred payment card (we can only accept Visa, Mastercard, or Discover) and enter your billing information. Select the option to "Copy Details from Application" if your billing information is the same as the address on your application. Your billing address does not need to match your address of record. The button to "Pay and Submit" should now be green and selectable.

| ● Back to Dashboard             |   |                                                 |                                                                                        |
|---------------------------------|---|-------------------------------------------------|----------------------------------------------------------------------------------------|
|                                 |   |                                                 | CAB License Renewal Application                                                        |
| Instructions and<br>Disclosures | 0 | C Fee and Payment                               |                                                                                        |
| Personal Information            | 0 | Do not click Pay and Submit button more than or | nce. Otherwise, you may be charged multiple times for the application and service fee. |
| Renewal Questions               | 0 |                                                 |                                                                                        |
| Attestation                     | 0 | Fee Description                                 | Fee Amount                                                                             |
|                                 | • | Biennial Renewal - Architects                   | \$ 400.00                                                                              |
| Fee and Payment                 | × | Service Fee 2.3%                                | \$ 9.20                                                                                |
|                                 |   | Total                                           | \$ 409.20                                                                              |
|                                 |   |                                                 |                                                                                        |
|                                 |   | Payment Method: Credit Card V                   |                                                                                        |
|                                 |   |                                                 | Billing Information Required Fields *                                                  |
|                                 |   |                                                 | Copy Details From Application                                                          |
|                                 |   | Payment Information                             |                                                                                        |
|                                 |   | VISA Master Carci DISCOVER                      | First Name: * Thomas                                                                   |

| CVV:*                |          |         | Street 1: *       |      |
|----------------------|----------|---------|-------------------|------|
| Expiration<br>Date:* | Month: * | Year: * | Street 2:         |      |
|                      |          |         | Country: *        | × ~] |
|                      |          |         | State/Province: * | × •  |
|                      |          |         | City *            | -    |
|                      |          | z       | ip/Postal Code: * | ]    |
| Pay and Submit       |          |         |                   |      |

11. Click the option to "Pay and Submit". Make certain to only click the button one time. Otherwise, you may have duplicate payments. You will see a spinning circle, and then you will be directed back to your user dashboard. Your application status for your renewal application in the Applications block of your dashboard should say "Approved", and your license information in the Licenses block of your dashboard will now reflect your updated expiration date. You will also receive email and/or text notification that your license has been successfully renewed.

| censes                                                        |                              |                                     |                       |                  |                           |                |                 |
|---------------------------------------------------------------|------------------------------|-------------------------------------|-----------------------|------------------|---------------------------|----------------|-----------------|
|                                                               |                              |                                     |                       |                  |                           |                | License Link    |
| License Type                                                  | License#                     | Issuance Date                       | Effective Date        | Expi             | ration Date               | License Status | Actions         |
| Architect                                                     |                              | 11/16/2001                          | 11/16/2001            | 03/3             | 1/2027                    | Active         |                 |
|                                                               |                              | Showing 1                           | I to 1 of 1 entries « | < 1 > >          | » 10 V                    |                |                 |
|                                                               |                              |                                     |                       |                  |                           |                |                 |
|                                                               |                              |                                     |                       |                  |                           |                |                 |
| pplications                                                   |                              |                                     |                       |                  |                           |                |                 |
| pplications                                                   |                              |                                     |                       |                  |                           |                | New Application |
| pplications<br>Application Type                               | License<br>Type              | Application#                        | Submitted<br>Date     | Business<br>Name | Status                    | Action         | New Application |
| pplications<br>Application Type<br>CAB Renewal<br>Application | License<br>Type<br>Architect | <b>Application#</b><br>250425110748 | Submitted<br>Date     | Business<br>Name | <b>Status</b><br>Approved | Action         | New Application |